Alumna: Yadira Guadalupe Morales Ramírez.

Escuela. Universidad Del Sureste "UDS".

Catedrática. Andrés Alejandro Reyes Molina.

Nombre de la actividad. Súper notas de Computación.

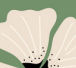

Primer cuatrimestre, grupo A.

Lugar y Fecha. Comitán de Domínguez, Chiapas. Diciembre de 2022.

## Hipervínculos

=

Paso 1: Haz clic derecho sobre el objeto al cual quieres insertarle el hipervínculo y en las opciones que te aparecen selecciona Hipervínculo.

Paso 2: Te aparecerá el cuadro de diálogo de hipervínculos. Al lado izquierdo del cuadro elige Lugar de este documento.

| Can             | Salir de Modificar te <u>x</u> to      |
|-----------------|----------------------------------------|
| Cap             | A Fugnte                               |
|                 | E Párrafo                              |
| derm            | E Vi <u>ñ</u> etas                     |
|                 | }≟ Numer <u>a</u> ción →               |
|                 | Convertir a SmartArt                   |
| No te quedes si | 🖶 Hipervínculo                         |
| impresionan     | Sin <u>ó</u> nimos                     |
|                 | Bg Traducir                            |
|                 | Aplicar formato a los efectos de texto |
|                 | Eormato de forma                       |

Paso 3: Te aparecerá un listado con los nombres de las diapositivas que están en tu presentación. Elige a dónde quieres que te lleve el hipervínculo y haz clic en el botón Aceptar.

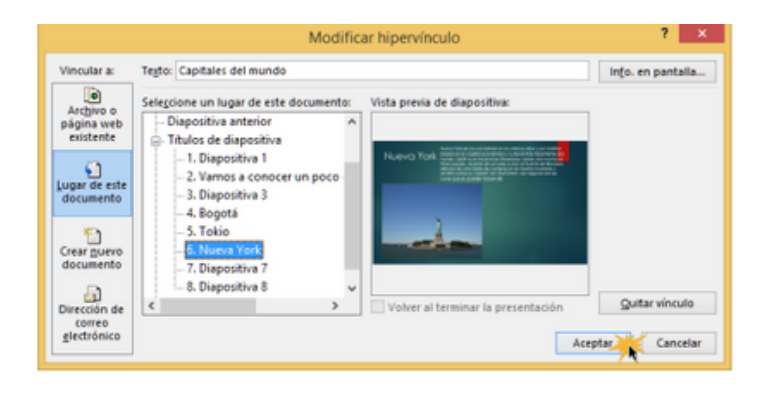

Insertar un hipervínculo a un archivo

Paso 1: Haz clic derecho sobre el objeto al cual quieres insertarle el hipervínculo. Se desplegará un menú donde debes seleccionar la opción Hipervínculo.

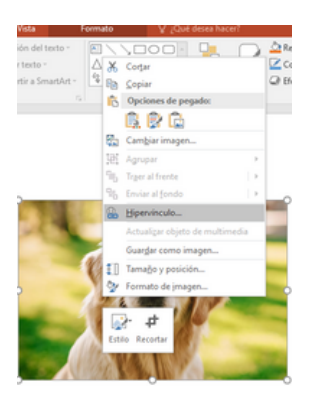

Paso 2: Te aparecerá un cuadro de diálogo de hipervínculos, en el lado izquierdo elige Archivo o página web existente

| Insertar hipervi           | nculo                                                                                                 |                        |       | ? >                |
|----------------------------|----------------------------------------------------------------------------------------------------|------------------------|-------|--------------------|
| Vincular a:                | Tegta: < <sel< th=""><th>ección del documento&gt;&gt;</th><th></th><th>into. en pantalla.</th></sel<> | ección del documento>> |       | into. en pantalla. |
| Archivo o                  | Busgar en:                                                                                            | Documentos             | v 🎽 🙉 | <b></b>            |
| existente                  | Carneta                                                                                               | Doc11                  |       | ^ Marcador         |
| 6                          | actyal                                                                                                | C Dec2                 |       |                    |
| Lugar de este<br>documento | Páginas                                                                                               | Ci Doc4                |       |                    |
|                            | consultadas                                                                                           | Dec5                   |       |                    |
| Crear guevo<br>documento   | Archivos                                                                                              | Doc7                   |       |                    |
| D.                         | Teorney                                                                                               | Dec9                   |       | v                  |
| Dirección de<br>correo     | Dirección:                                                                                            | 1                      |       | ~                  |
| glectrónico                |                                                                                                    |                        |       | Lorston Cancelar   |

Paso 3: Haz clic en la flecha desplegable que se encuentra al final del campo Buscar en y ve hasta la ubicación del archivo en tu computador.

| Vincular a:  | Texto: < <selección del="" documento="">&gt;</selección> | info. en pantal                          |
|--------------|----------------------------------------------------------|------------------------------------------|
| Archivo o    | Busgar en: 📔 Documentos 💟 🞑                              | A 100 100 100 100 100 100 100 100 100 10 |
| existente    | Carpeta Imágenes                                         | ^ Marcador                               |
| unar de este | Documentos                                               |                                          |
| documento    | Páginas<br>consultadas Disco local (C:)                  |                                          |
| Crear puevo  | Archivos                                                 |                                          |
| documento    | recientes                                                | ~                                        |
| Dirección de | Dirección:                                               | ~                                        |
| glectrónico  |                                                          | Learning Cancel                          |

Paso 4: Cuando lo hayas encontrado, selecciónalo y haz clic en Aceptar.

 $\subseteq$ 

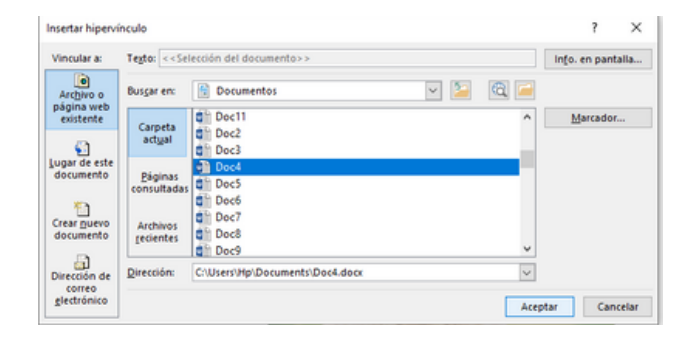

### Acciones

5

 $\subseteq$ 

Ξ

Una herramienta que se puede utilizar para conectar a una página web, archivo, dirección de correo electrónico o diapositiva, son los Botones de acción.

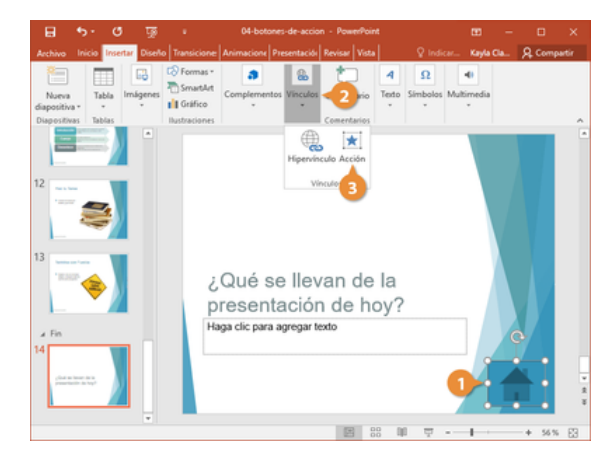

Puedes insertar diferentes botones de acción en una diapositiva o puedes insertar un botón de acción que aparezca en todas las diapositivas.

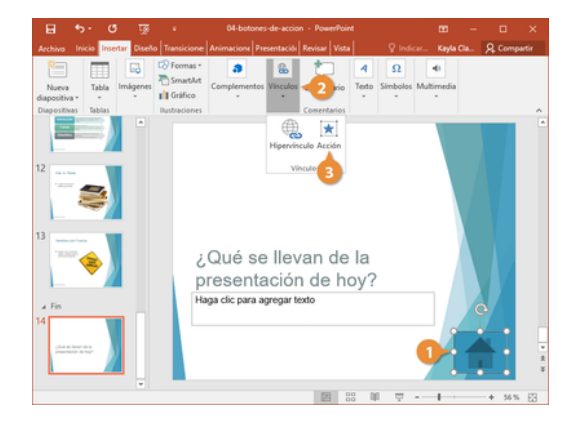

## Plantillas

=

Ξ

1. Abrir una presentación en blanco: archivo > nuevo > presentación en blanco

2. En la pestaña diseño, seleccione tamaño de diapositiva
> tamaño de diapositiva personalizado y elija la orientación de página y las dimensiones que quiera.
3. En la pestaña vista , en el grupo vistas patrón , seleccione patrónde diapositivas.

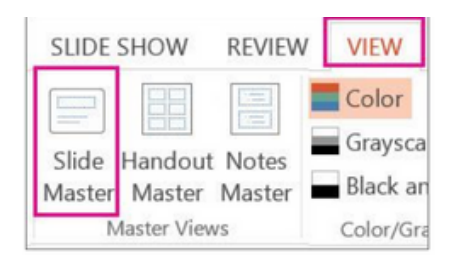

4.Se puede realizar cambios en el patrón de diapositivas o en los diseños de diapositiva, en la pestaña Patrón de diapositivas.

5.Para agregar un tema colorido con fuentes especiales y efectos, dar clic en Temas y elija un tema de la galería. Use la barra de desplazamiento situada a la derecha para ver más temas.

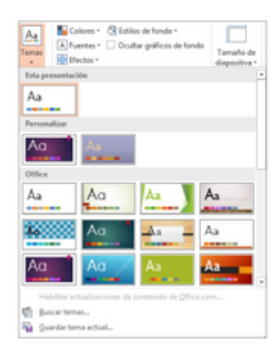

#### Patrones

 $\equiv$ 

 $\subseteq$ 

Ξ

Si quiere que todas las diapositivas contengan las mismas fuentes e imágenes (como logotipos), debe abrir la vista Patrón de diapositivas, en la pestaña Vista, seleccione Patrón de diapositivas.

|                  |               | Seleccion              | ne la pestaña Vista | 1              | Vista |  |
|------------------|---------------|------------------------|---------------------|----------------|-------|--|
|                  |               | Regla                  |                     | ]              |       |  |
| Patrón de 2      | A continuacio | ón, seleccione el boto | ón Patrón de diapos | itivas         |       |  |
| diapositivas doo | umentos de n  | otas 🗌 Guías           |                     |                |       |  |
| Vista            | s Patrón      | M                      | lostrar             | r <sub>a</sub> |       |  |

El patrón de diapositivas es la diapositiva superior en el panel de miniaturas situado a la izquierda de la ventana.

| Parador de chapositivas                                                                                                    | Inicia Insertar                      | Transiciones Animaciones Revisa                                                                                                    | r Vera                                                               |                                                                                                    |
|----------------------------------------------------------------------------------------------------|--------------------------------------|----------------------------------------------------------------------------------------------------|----------------------------------------------------------------------|----------------------------------------------------------------------------------------------------|
| Annone<br>Annone<br>Annono<br>Annono<br>Annono<br>Annono<br>Annono<br>Annono<br>Annono<br>Annono<br>Annono<br>An | C Binhar<br>C Centier sonice<br>este | Stade dat<br>patrice<br>based of the second of the second of the |                                                                      | Carel<br>Gare<br>Salation<br>Carel<br>Carel Carel<br>Carel Carel<br>Carel Carel Carel Carel Carel<br>Carel Carel Carel Carel Carel Carel<br>Carel Carel Carel Carel Carel Carel Carel<br>Carel Carel Carel Carel Carel Carel Carel Carel<br>Carel Carel Carel Carel Carel Carel Carel Carel Carel<br>Carel Carel Care |
|                                                                                                    |                                      | Haga clic para modificar el     Sigundo strel     Sigundo strel     Sigundo strel     Carto strel     Carto strel     Carto strel                                                                                                    | Sificar el estilo de título del patrón<br>entilo de tento del patrón |                                                                                                    |
|                                                                                                    |                                      | -                                                                                                    | 11-11/                                                               |                                                                                                    |

# Configuración de la presentación con diapositiva

Para iniciar una presentación con diapositivas personalizada que se deriva de otra presentación de PowerPoint, haz clic en presentación personalizada y después clic en la presentación que desea ver como una presentación personalizada.

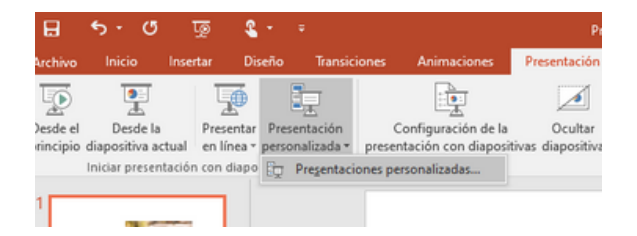

Para reproducir continuamente un archivo de sonido o una animación, seleccione la casilla de verificación Repetir hasta presionar 'Esc'.

| Configurar presentación                                                                                                    | ? ×                                                                                                  |
|----------------------------------------------------------------------------------------------------|----------------------------------------------------------------------------------------------------|
| Tipo de presentación<br>@ Realizada por un grador (pantalla completa)<br>D Examinada de forma individual (ventana)<br>Mostrar barra de desplazamiento<br>D Examinada en exposición (pantalla completa) | Mostrar diapositivas<br>© Todas<br>© Desde: 🗇 Hasta: 🗇<br>Presentación personalizada:                |
| Opciones de presentación<br>Repetir el ciclo hasta presionar 'Esc'<br>Mostrar sin garración<br>Sin gnimación                                                                                           | Avance de diapositivas<br>Manual<br>Usar los intervalos de diapositiva guardados<br>Varios monitores |
| Çolor de la pluma:                                                                                                    | Mostrar presentación gn:<br>Monitor principal<br>Mostrar vista del moderador                         |

Para mostrar una presentación sin reproducir una narración incrustada, active la casilla de verificación Mostrar sin narración.

| Configurar presentación                                                                                                    | ? ×                                                                                                  |
|----------------------------------------------------------------------------------------------------|----------------------------------------------------------------------------------------------------|
| Tipo de presentación<br>@ Realizada por un grador (pantalla completa)<br>D Examinada de forma individual (ventana)<br>Mostrar barra de desplazamiento<br>D Examinada en exposición (pantalla completa) | Mostrar diapositivas<br>© Todas<br>© Desde: 🗇 Hasta: 🗇<br>Presentación personalizada:                |
| Opciones de presentación<br>Bepetir el cido hasta presionar 'Esc'<br>Mostrar sin garración<br>Sin gnimación                                                                                            | Avance de diapositivas<br>Manual<br>Usar los intervalos de diapositiva guardados<br>Varios monitores |
| Çolor de la pluma:                                                                                                    | Mostrar presentación gn:<br>Monitor principal v<br>Mostrar vista del moderador                       |

Para mostrar una presentación sin reproducir una animación incrustada, active la casilla de verificación Mostrar sin animación.

| Configurar presentación                                                                                                    | ? ×                                                                                                   |
|----------------------------------------------------------------------------------------------------|----------------------------------------------------------------------------------------------------|
| Tipo de presentación<br>@ Realizada por un grador (pantalla completa)<br>D Examinada de forma individual (ventana)<br>Mostrar barra de desplazamiento<br>D Examinada en exposición (pantalla completa) | Mostrar diapositivas<br>© Todas<br>© Desde: 🗇 Hasta: 🗇<br>Presentación personalizada:                 |
| Opciones de presentación<br>Repetir el cido hasta presionar 'Esc'<br>Mostrar sin garración<br>Sin animación                                                                                            | Avance de diapositivas<br>Manual<br>Sugar los intervalos de diapositiva guardados<br>Varios monitores |
| Color de la pluma:                                                                                                    | Mostrar presentación gn:<br>Monitor principal<br>Mostrar vista del moderador                          |

Bibliografía.

 $\subseteq$ 

• Universidad Del Sureste (2022) Antología para Computación.